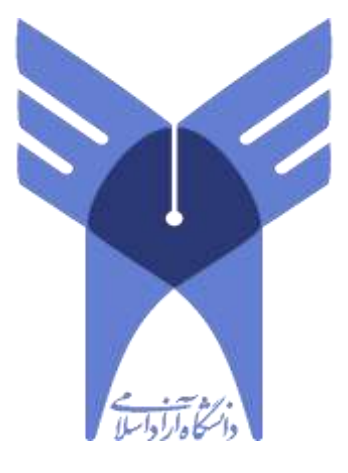

## راهنمای استفاده از صوت کلاس های ضبط شده بر روی سیستم عامل ویندوز

تهیه شده در حوزه معاونت فنی واحد الکترونیکی

بهار ۱۳۹۹

ابتدا با استفاده از نام کاربری و رمزعبور خود وارد سامانه مدیریت یادگیری (LMS) بشوید.

| نام کاربری و یا رمز ورود خود را فراموش کردهاید؟ | IS di                      |
|-------------------------------------------------|----------------------------|
| کوکرها باید در مرورگر شما فعال باشند 😧          | 6,0,0 00                   |
|                                                 | رمز ورود                   |
|                                                 | 🐼 به خاطر سیردن نام کاربری |

۲. سپس درس مورد نظرتان را انتخاب نمایید.

| سهای من                             |    |
|-------------------------------------|----|
| 💱 محيط زيست-مشخصه 566-10249         |    |
| Admin User :                        |    |
| استاد: محمدتقي تجارزاده             | L2 |
| ي اجراي سدهاي خاکي مشخصه 10079-566  |    |
| Admin User -stand                   |    |
| استاد: محمدتقي نجارزاده             |    |
| ي تربيت بدتي 2-مشخصه 10187-566      |    |
| Admin Uter estant                   |    |
| استاد: محمد ملكي                    |    |
| 🔉 روشهای مرمت ابنیه مشخصه 566-10059 |    |
|                                     |    |
| Admin User السناد                   |    |

۳. از ستون دانلود صوت، کلاس مورد نظرتان را انتخاب نمایید.

Recordings

| گر <i>ا</i> ش | تاريخ برگزارى         | ساعت پليان | مامتخروع  | متتزطن | دائلود موت   | نام قنين  |
|---------------|-----------------------|------------|-----------|--------|--------------|-----------|
| atte          | 17977                 | 199        | 此物        | +::J   |              | Acatolic  |
| 25            | $(L_{ij}^{(j)})_{ik}$ | Watels     | 1525      | ન્ત    | 4            | Audelle   |
| - 262<br>-    | 化错误化                  | A7/II.     | 的出版       | est.   | 蝉            | A CLEANE  |
| ede           | 4404                  | 7.45       | $W/c^{*}$ | -03    | 2 <b>4</b> b | A CASSING |
| title         | (rein)                | 1642-11    | 15-127    | .tfl:- | 440          | dial of   |

۴. پس از دانلود فایل و باز کردن آن برای گوش دادن فایل های صوتی کلاس بر روی فایل های flv که با اسم cameraVoip
شروع می شود کلیک نمایید.

| cameraVoip.0_2.xml     T+T+/TV/-0+fit0                                                                                                    | Document 750 KB       |
|----------------------------------------------------------------------------------------------------|-----------------------|
| image: document-metadata.xml     T-T-/TV/-0-f.T0     XML       if tchet0.flv     T-T-/TV/-0-f.T0     Winn       if tchet0.xml     T-T-/TV/-0-f.T0     XML       if tchet0.xml     T-T-/TV/-0-f.T0     XML       if tcontent1.flv     T-T-/TV/-0-f.T0     XML       if tcontent1.flv     T-T-/TV/-0-f.T0     XML       if tcontent1.flv     T-T-/TV/-0-f.T0     XML       if tcontent5.flv     T-T-/TV/-0-f.T0     XML       if tcontent5.flv     T-T-/TV/-0-f.T0     XML                                                                                                    |                       |
| Image: Second Second | Document 1 KB         |
| **     ftchat0.xml     T+T+/TV/-0=ft10     XXML       **     ftcontent1.flv     T+T+/TV/-0=ft10     XXML       **     ftcontent1.sml     T+T+/TV/-0=ft10     XXML       **     ftcontent5.flv     T+T+/TV/-0=ft10     XXML       **     ftcontent5.flv     T+T+/TV/-0=ft10     XXML       **     ftcontent5.flv     T+T+/TV/-0=ft10     XXML                                                                                                    | dows Media P 1 KB     |
| # frontent.flv     T+T+/T//-0+7.10     Wind       # frontentLaml     T+T+/T//-0+7.10     XML       # frontentS.flv     T+T+/T//-0+7.10     Wind       # frontentS.flv     T+T+/T//-0+7.10     Wind       # frontentS.flv     T+T+/T//-0+7.10     Wind                                                                                                    | Document 3 KB         |
| ficontentLaml     T+T+/T//-6+fit0                                                                                                    | dows Media P 6 K8     |
|                                                                                                    | . Document 21 KB      |
| E ftcontent5.xml T-T-/T//-0-7:10 XML                                                                                                    | dows Media P 309 KD   |
|                                                                                                    | Document 1,153 KB     |
| 🖬 ftquestion4.flv T+T+/TV/+&+ftt& Wins                                                                                                    | dows Media P 1 KB     |
| ftquestion4.xml T+T+/TV/-0.+T/T0 XML                                                                                                    | Document 4 KB         |
| Mine Http://www.t.tr./TV/-0Trto Wine                                                                                                    | dows Media P 1 K8     |
| T+T+/TV/-0+f:t0                                                                                                    | Document 3 KB         |
| 💼 indexstream.flv T+T+/TV/-å+fitä Wies                                                                                                    | dows Media P 407 KB   |
| indexstream.aml T+T+/TV/-0+T:T0 XML                                                                                                    | Document 1,723 KB     |
| 🖬 mainstream.flv T+T+/TV/+Δ+Ť:TΔ Wins                                                                                                    | dows Media P 1,122 K8 |
| i mainstream.uml T+T+/T//-0+f:10 30ML                                                                                                    | Document 4,472 KB     |
| sco_metadata.xml T+T+/TV/-Q-T/TQ XML                                                                                                    | Document 1 KB         |
| telephony-files.xml T-T-/TV/-0-ftT0 30ML                                                                                                    | Document 1 KB         |
| iranscriptstream.flv T+T+/Ti//+0+f:10 Wint                                                                                                    | dows Media P I KB     |
| 🔚 transcriptstream.xml T+T+/TV/-Q-T:TQ XML                                                                                                    |                       |

**نکته مهم:** جهت پخش صوت از نرم افزار VLC Media Player استفاده نمایید.

برای دانلود نرم افزار به صفحه ذیل مراجعه نمایید.

http://iauec.ac.ir/support